# **KORRELIG BETAAMD**

Dit is een eigen creatie dd 04/01/2013 Lesje gemaakt met Photoshop CS4 Lesvoorbereiding en –opmaak : **Trytrix** 

# NIEUW BESTAND

#### MENU : Bestand > Nieuw (Ctrl+N)

We starten met onderstaande afmetingen.

| Breedte:           | 1920        | pixels      | * |
|--------------------|-------------|-------------|---|
| Hoogte:            | 1275        | pixels      | * |
| Resolutie:         | 72          | pixels/inch | * |
| Kleurmodus:        | RGB-kleur 💌 | 8-bits      | * |
| Achtergrondinhoud: | Wit         |             | * |

### 2. AFBEELDING UIT BIJLAGE

MENU : Bestand > openen (Ctrl+O) "Afb01.jpg"

**Ctrl+A** en **Ctrl+C** om naar het klembord te kopiëren **Ctrl+V** om als nieuwe laag op het werkdocument te plakken

Noem deze laag Afb01 en hou ze actief.

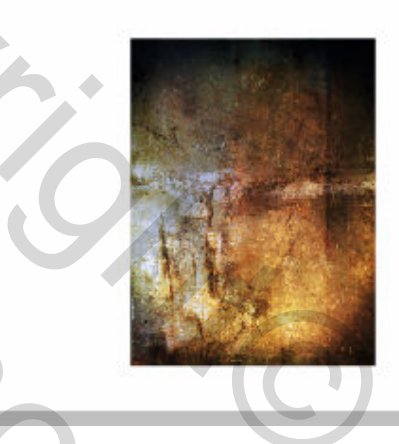

2

## 3. TRANSFORMEREN

MENU : Bewerken > Vrije transformatie (Ctrl+T) Rechter muisklik en kiezen voor: Roteren 90° rechtsom Druk ENTER om te bevestigen

Ctrl+J om te dupliceren

Noem deze laag Afb01 als achtergrond .

MENU : Bewerken > Vrije transformatie (Ctrl+T) Rechter muisklik en kiezen voor: Horizontaal omdraaien Druk ENTER om te bevestigen

Schuif ze onder de laag Afb01

Klik op het oogpictogram 🔊 naast de laag - Afb01 - om de inhoud ervan tijdelijk te verbergen.

Laag - Afb01 als achtergrond – is actief (blauwe achtergr)

Strek de foto over de grootte v.h canvas.

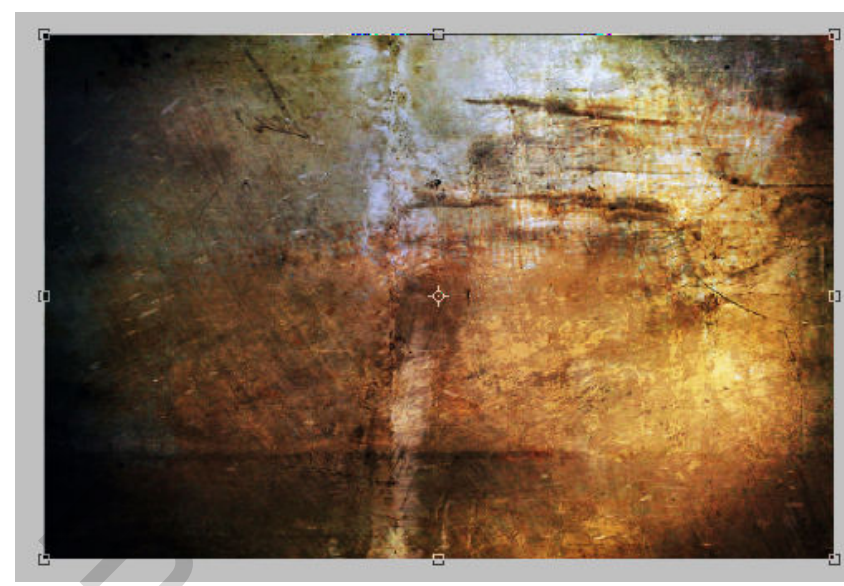

|         | -       | <u> </u>  | N.    |     |     |       | _    |   |   | I X |
|---------|---------|-----------|-------|-----|-----|-------|------|---|---|-----|
| Lagen   | Kanalen | Paden     |       |     |     |       | _    |   | _ | *   |
| Normaa  | ı       |           |       | ~   | Dek | king: | 100% | > |   |     |
| Vergr.: | 🛛 🖉 🕂   | ۵         |       |     |     | Vul:  | 100% | > |   |     |
|         | 🗐 АЊ01  |           |       |     |     |       |      |   |   |     |
| •       | 📓 АЊО:  | L als ach | tergr | ond |     |       |      |   |   |     |
| •       | Achter  | rgrond    |       |     |     |       |      |   |   | ~   |
|         |         |           | 68    | fx. | 0   | Ø.    |      | J | 3 |     |

Druk ENTER om te bevestigen

## 4. FILTER TOEPASSEN

MENU : Filter > Vervagen > Bewegingsonscherpte met deze instellingen

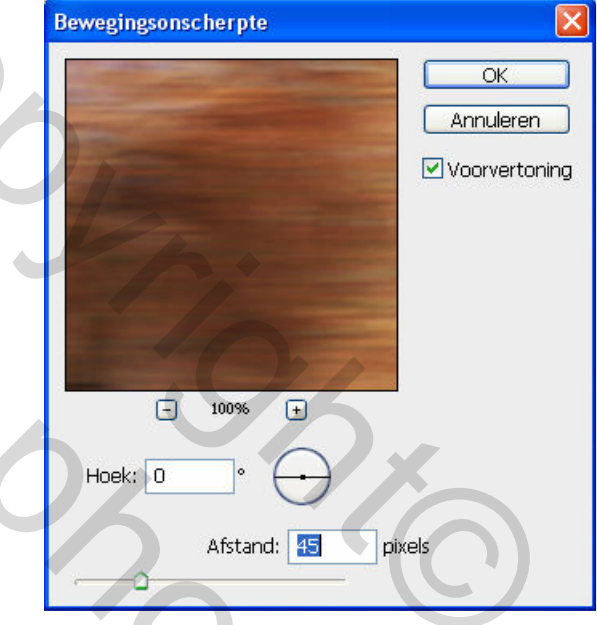

#### Resultaat

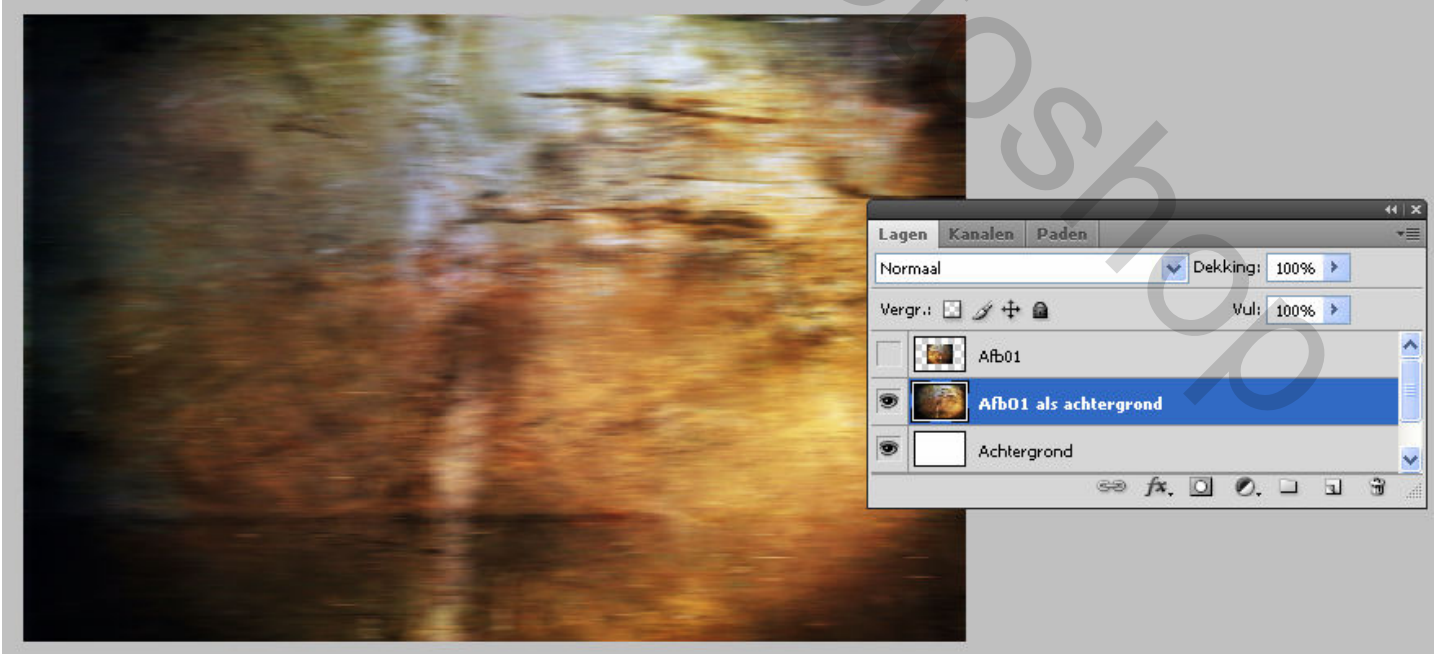

## 5. TRANSFORMEREN II

Klik op het oogpictogram 💿 naast de laag - Afb01 - om de inhoud ervan te tonen.

Laag - Afb01 – is actief (blauwe achtergr)

Gemakkelijkheidshalve plaatsen we eerst een paar hulplijnen

Ctrl+R om de linialen te tonen
Rechts klikken op de liniaal en 'Procent' Kiezen
Plaats volgende hulplijnen (klik op de liniaal, blijven drukken en slepen):
horizontaal 20% en 85%, verticaal op 25% en 85%.

MENU : Bewerken > Vrije transformatie (Ctrl+T) Strek Afb01 uit binnen de hulplijnen

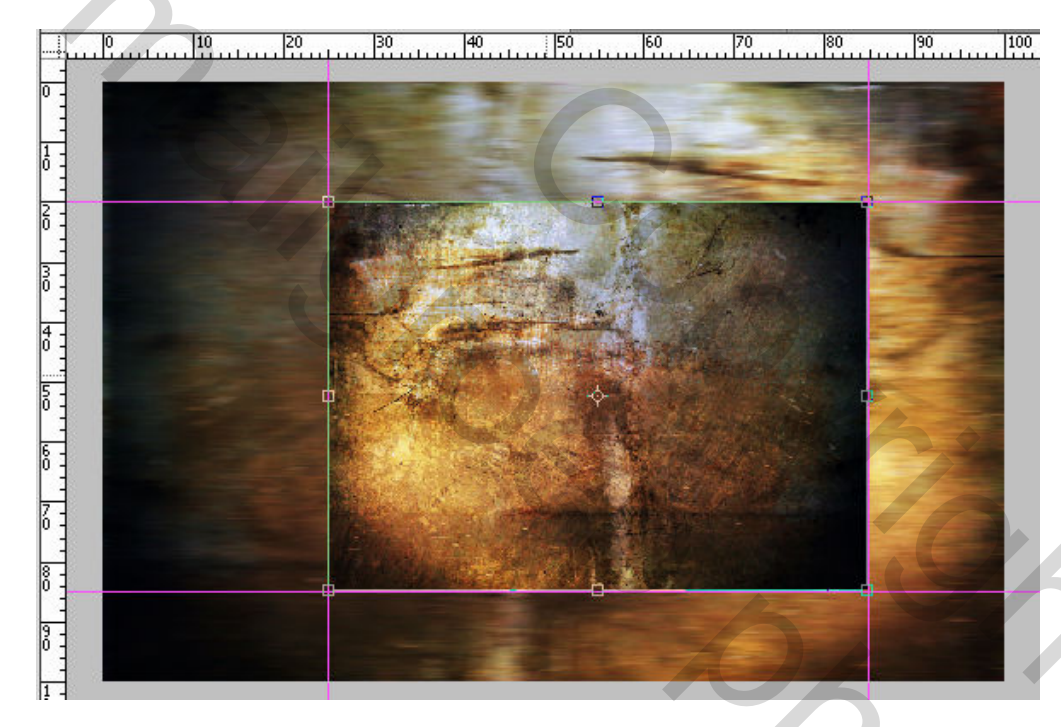

Druk ENTER om te bevestigen

- TIP - Druk Ctrl+; om de hulplijnen te tonen/te verbergen

## 6. SELECTIE via PENSEELSTREEK ?

Dubbelklik op Korrelig Betaamd.abr om de penselen te laden.

Voeg **bovenaan** een nieuwe laag toe :

| MEN                             | U : L | aag | > N | ieuw | 1 > | Laag              | (Shif    | t+Ctrl+    | N) |
|---------------------------------|-------|-----|-----|------|-----|-------------------|----------|------------|----|
| of                              | 63    | fx. | 0   | Ø.   |     | -₹ <sup>1</sup> ? | 9        |            |    |
|                                 |       |     |     |      |     | Eer               | i nieuwe | laag maker | 1  |
| Neem deze laag Rencool Grunge 6 |       |     |     |      |     |                   |          |            |    |

noem deze laag Penseel Grunge\_b en hou deze laag actief (blauw gekleurd)

| Lagen   | Kanalen | Paden      |       |     |     |       |      |     |   | •= |
|---------|---------|------------|-------|-----|-----|-------|------|-----|---|----|
| Norma   | əl      |            |       | ~   | Dek | king: | 100% | 6 > |   |    |
| Vergr.: | 🛛 🖉 🕂   | <b>a</b>   |       |     |     | Vul:  | 100% | 6 🕨 |   |    |
| •       | Pense   | el Grung   | e_6   |     |     |       |      |     |   | 4  |
|         | 🚮 АЊ01  |            |       |     |     |       |      |     |   |    |
| 9       | 🔊 АЊ01  | als achter | grond | l   |     |       |      |     |   |    |
| 9       | Achter  | grond      |       |     |     |       |      |     |   |    |
| •       | 🔲 Back  | up         |       |     |     |       |      |     |   | ~  |
|         |         |            | 63    | fx. | 0   | Ø.    |      | 3   | 3 |    |

## Selecteer gereedschap: Penseel *J* (B)

Kies penseel Grunge\_6 > Hoofddiameter 765 px

| Hoofddiamete<br>Monstergroo | r 765 px                                   |  |
|-----------------------------|--------------------------------------------|--|
| Hardheid:                   |                                            |  |
| Platashap<br>1320           | 737<br>654 ftm<br>1811<br>2292<br>Grunge_6 |  |

Penseelstreek toepassen zoals hieronder

| THE REAL PROPERTY OF |                                                                                               |      |
|----------------------|-----------------------------------------------------------------------------------------------|------|
|                      |                                                                                               | 44 X |
|                      | Lagen     Kanalen     Paden       Normaal     Dekking:     100%       Vauer     Utek     100% | *=   |
|                      | Penseel Grunge_6                                                                              |      |
|                      | Afb01     Afb01     Afb01 als achtergrond                                                     |      |
|                      | Achtergrond                                                                                   |      |
|                      |                                                                                               |      |

Van dit penseel gaan we nu een selectie maken als volgt: **Ctrl+klik** op het laagminiatuur v/d laag Penseel Grunge\_6

| The state |                       |
|-----------|-----------------------|
|           | Lagen Kanalen Paden   |
| 12        | Normaal 🗸 Dekk        |
| the state | Vergr.: 🖸 🍠 🕂 🚔       |
|           | Penseel Grunge_6      |
|           | 🔊 🚺 Laagminiatuur     |
|           | Afb01 als achtergrond |
| 1. 5      | S Achtergrond         |
| - 132     |                       |

Klik op het oogpictogram <br/>
naast de<br/>
laag - <br/>
Penseel Grunge\_6 - om de inhoud ervan<br/>
tijdelijk te verbergen (hebben we niet meer nodig)

Maak de laag - Afb01 – actief (blauwe achtergr)

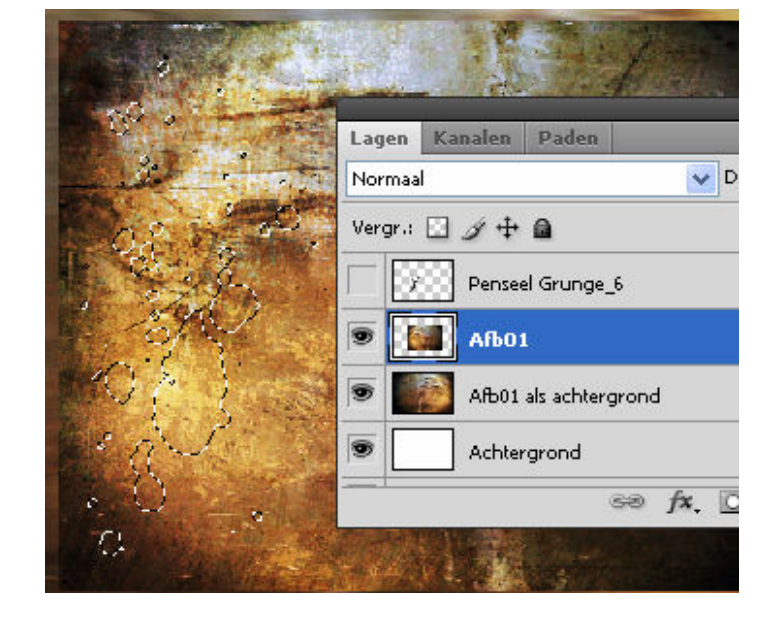

**Ctrl+J** om de selectie te kopiëren naar een nieuwe laag en noem ze Selectie Grunge\_6

Op het eerste gezicht is er niks gewijzigd ! Schuif de laag naar links en dan zie je dit:

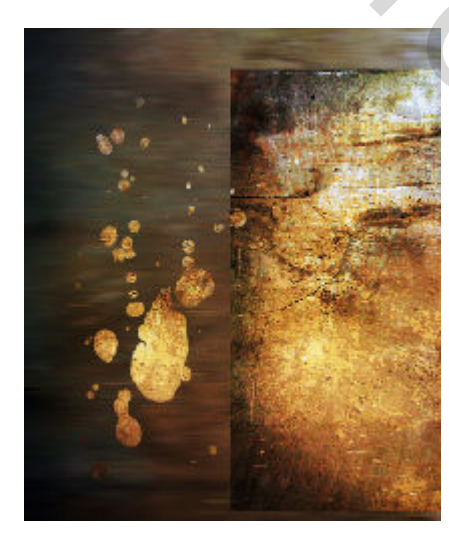

| 1 |         |         |            |       |       |       |      |   | - 44 |    |
|---|---------|---------|------------|-------|-------|-------|------|---|------|----|
|   | Lagen   | Kanalen | Paden      |       |       |       |      |   |      | •= |
|   | Normaa  | ıl      |            |       | 😽 Dek | king: | 100% | > |      |    |
| 4 | Vergr.: | 🗉 🖉 🕂   | <b>a</b>   |       |       | Vul:  | 100% | > |      |    |
|   |         | Pensee  | el Grunge  | _6    |       |       |      |   |      | ^  |
| 1 | •       | Select  | ie Grung   | e_6   |       |       |      |   |      |    |
|   | ۲       | 📕 АЊ01  | •          |       |       |       |      |   |      | Ξ  |
|   | •       | 실 АЊ01  | als achter | grond |       |       |      |   |      |    |
|   | 9       | Achter  | grond      | 5     |       |       |      |   |      | ~  |
|   |         |         |            | 63    | fx. 🖸 | Ø.    |      | 3 | 8    |    |

2

### 7. TRANSFORMEREN III

Laag - Selectie Grunge\_6 – is actief (blauwe achtergr)

MENU : Bewerken > Vrije transformatie (Ctrl+T) Strek uit naar het voorbeeld zoals hieronder.

Zijnde, randen boven en onder raken. Links op 13%, rechts op 52%.

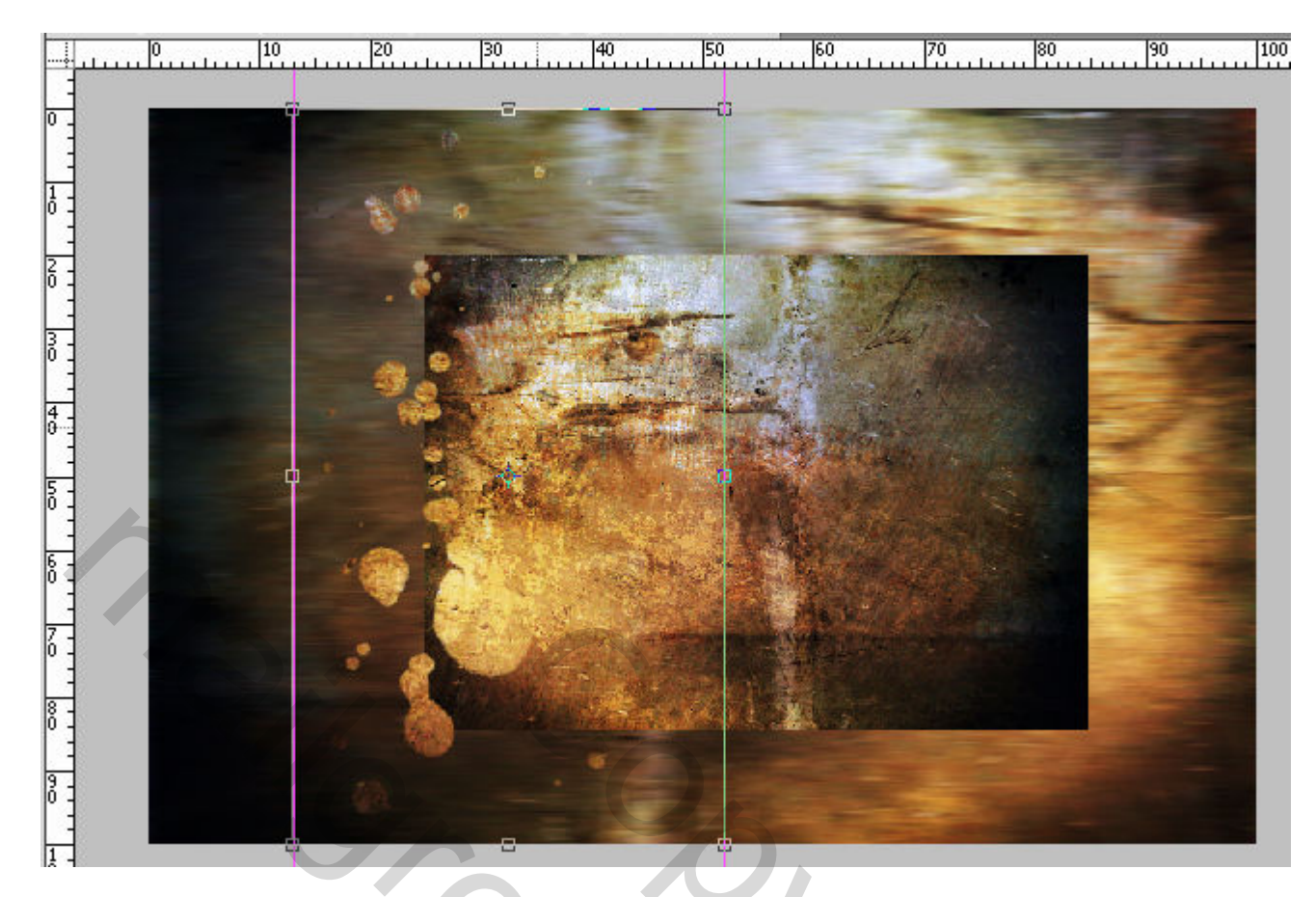

Druk ENTER om te bevestigen

8.

#### SELECTIE via PENSEELSTREEK II

Maak opnieuw een selectie zoals onder nr 6 Ctrl+klik op het laagminiatuur v/d laag Selectie Grunge\_6

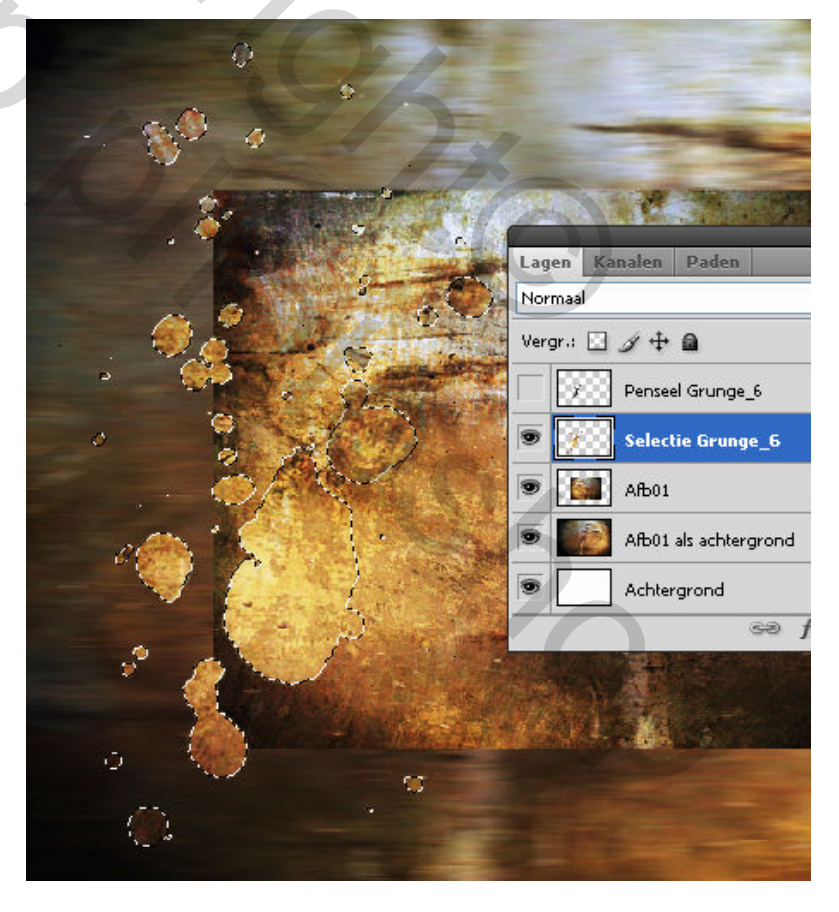

De bedoeling is om een **gedeelte** van de selectie op te slaan om straks opnieuw te gebruiken.

Klik op het oogpictogram naast de lagen - Afb01 en Afb01 als achtergrond om de inhoud ervan tijdelijk te verbergen.

Wat binnen de rode lijnen valt hebben we niet nodig en gaan we uit de selectie verwijderen.

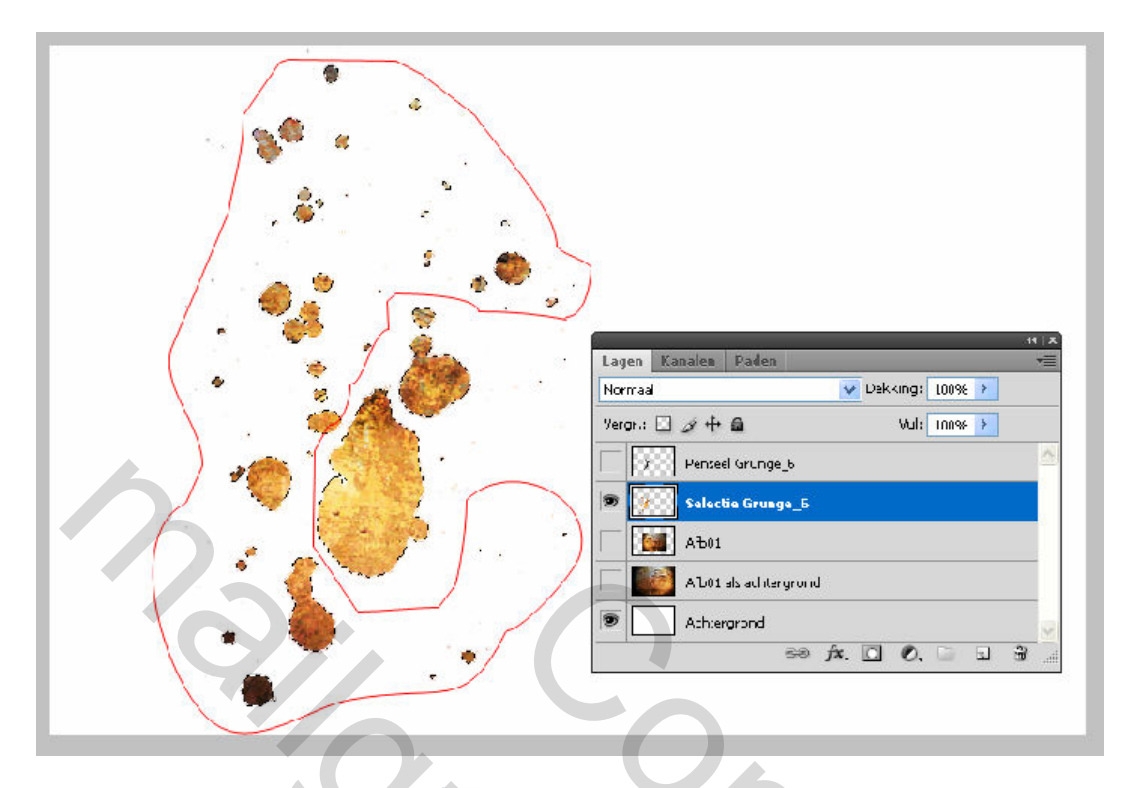

#### Selecteer gereedschap: lasso Q (L)

Hou de **Alt-toets** ingedrukt. Er verschijnt dan een minteken  $\wp$  en omlijn alles wat dient verwijderd te worden.

Klik op het oogpictogram <br/>
naast de laag<br/>
Afb01
om de inhoud ervan te tonen ..

.. en dat ziet het er dan zo uit >>

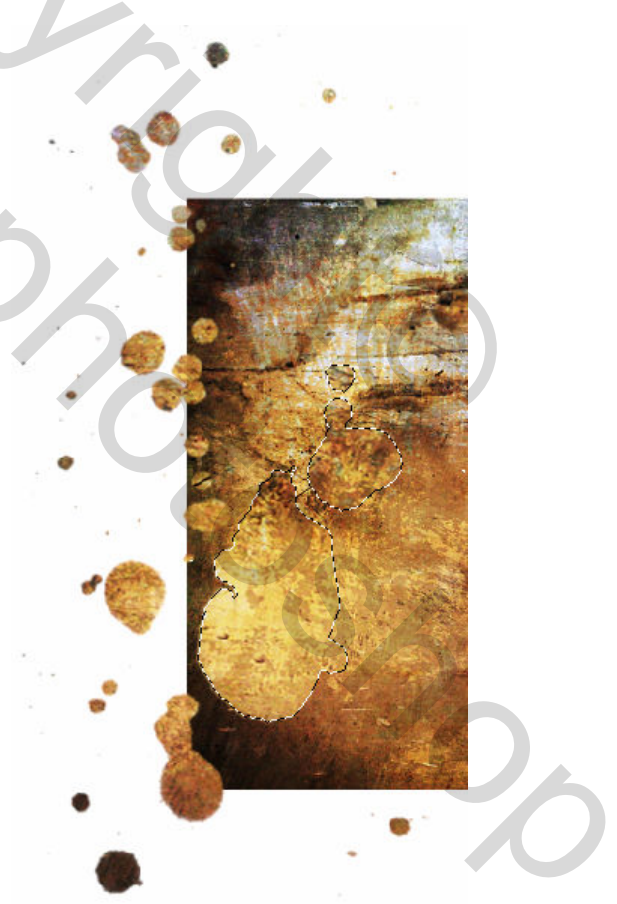

#### MENU : Selecteren > Selectie opslaan

Naam: Deelselectie Grunge\_6

| Selectie opsla                                           | aan                                                               |                 |
|----------------------------------------------------------|-------------------------------------------------------------------|-----------------|
| Doel<br>Document:<br>Kanaal:<br>Naam:                    | Korrelig betaamd.psd                                              | OK<br>Annuleren |
| Bewerking<br>Nieuw ka<br>Toevoeg<br>Verwijde<br>Doogsned | anaal<br>jen aan kanaal<br>jren uit kanaal<br>de maken met kanaal |                 |

Ctrl+D om de selectie op te heffen.

#### 9. AFWERKING LAAG Selectie Grunge\_6

Maak de laag - Selectie Grunge\_6 – actief (blauwe achtergr) en schuif ze onder de laag Afb01

MENU : Laag > Nieuwe aanpassingslaag > Niveaus met onderstaande <u>instellingen</u> De laag Niveaus als uitknipmasker gebruiken (rechts klikken op de laag) of **γ**ia het <u>icoontje onderaan</u>

| *                                                                                                    |                                |                                                                                                    |
|----------------------------------------------------------------------------------------------------|--------------------------------|----------------------------------------------------------------------------------------------------|
| 10° •                                                                                                    |                                |                                                                                                    |
|                                                                                                    | ti x<br>Lagen Kanalen Paden →≣ | Niveaus Aangepast                                                                                                    |
|                                                                                                    | Normaal V Dekking: 100%        |                                                                                                    |
|                                                                                                    | Vergr.: 🖸 🍠 🕂 🔒 🛛 Vul: 100% 🍾  | RGB V Automatisch                                                                                                    |
|                                                                                                    | Penseel Grunge_6               |                                                                                                    |
|                                                                                                    | Deelselectie Grunge_6          |                                                                                                    |
| and the second second second second second second second second second second second second second second second | 💌 🊺 АЊ01                       |                                                                                                    |
|                                                                                                    | 🖲 🔽 🖉 Niveaus 1                | 9 0,71 255                                                                                                    |
|                                                                                                    | Selectie Grunge_6. fx -        |                                                                                                    |
|                                                                                                    | Afb01 als achtergrond          | Uitvoerniveaus: 0 255                                                                                                    |
|                                                                                                    | Achtergrond                    |                                                                                                    |
|                                                                                                    | 60 fx. 🖸 O. 🗆 🖬 🖁              |                                                                                                    |
|                                                                                                    |                                | •                                                                                                    |
|                                                                                                    | and the second second          | 4 K 0 0 0 0 0 0 0 0 0 0 0 0 0 0 0 0 0 0                                                                                                    |
|                                                                                                    |                                | and the second distance of the second distance of the second distanc |

#### Voeg ook nog wat slagschaduw toe

| Stijlen                            | Slagschaduw                              |
|------------------------------------|------------------------------------------|
| Opties voor overvloeien: standaard | Overvloeimodus: Vermenigvuldigen         |
| ✓ Slagschaduw                      | Dekking: 75 %                            |
|                                    | Hoek: 150 ° Globale belichting gebruiken |
|                                    | Afstand: 15 px                           |
|                                    | Spreiden: 0 %                            |
|                                    | Grootte: 25 px                           |

### Dat ziet er dan ongeveer zo uit

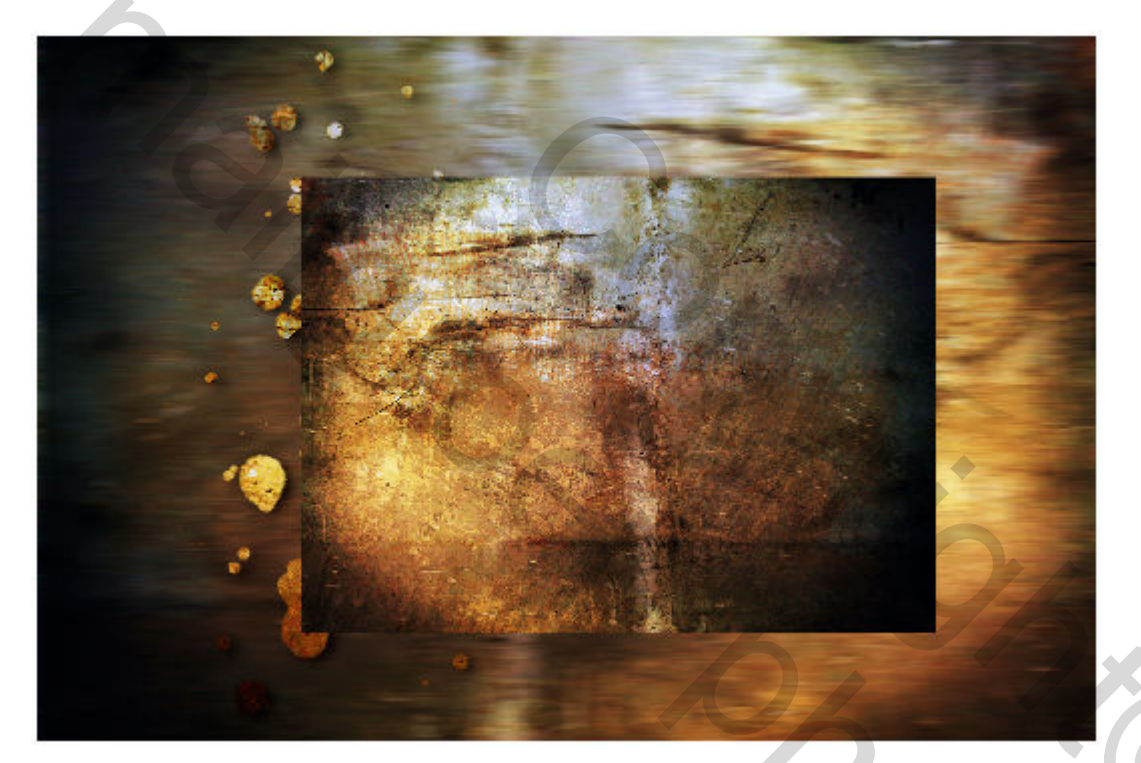

## 10. DEELSELECTIE Grunge\_6

Laag – Afb01 – is actief (blauwe achtergr)

## MENU : Selecteren > Selectie laden

| Selectie laden                                                                                                   |                 |
|----------------------------------------------------------------------------------------------------|-----------------|
| Bron Document: Korrelig betaamd.psd Kanaal: Deelselectie Grunge_6 Omkeren                                        | OK<br>Annuleren |
| Bewerking     Nieuwe selectie     Toevoegen aan selectie     Verwijderen uit selectie     Doorsnede met selectie |                 |

2

Ctrl+J om de selectie te kopiëren naar een nieuwe laag. Noem deze laag Deelselectie Grunge\_6

Laag – Deelselectie Grunge\_6 – is actief (blauwe achtergr)

Voeg een laagstijl 'schaduw binnen'.

De bedoeling is om wat diepte creëren.

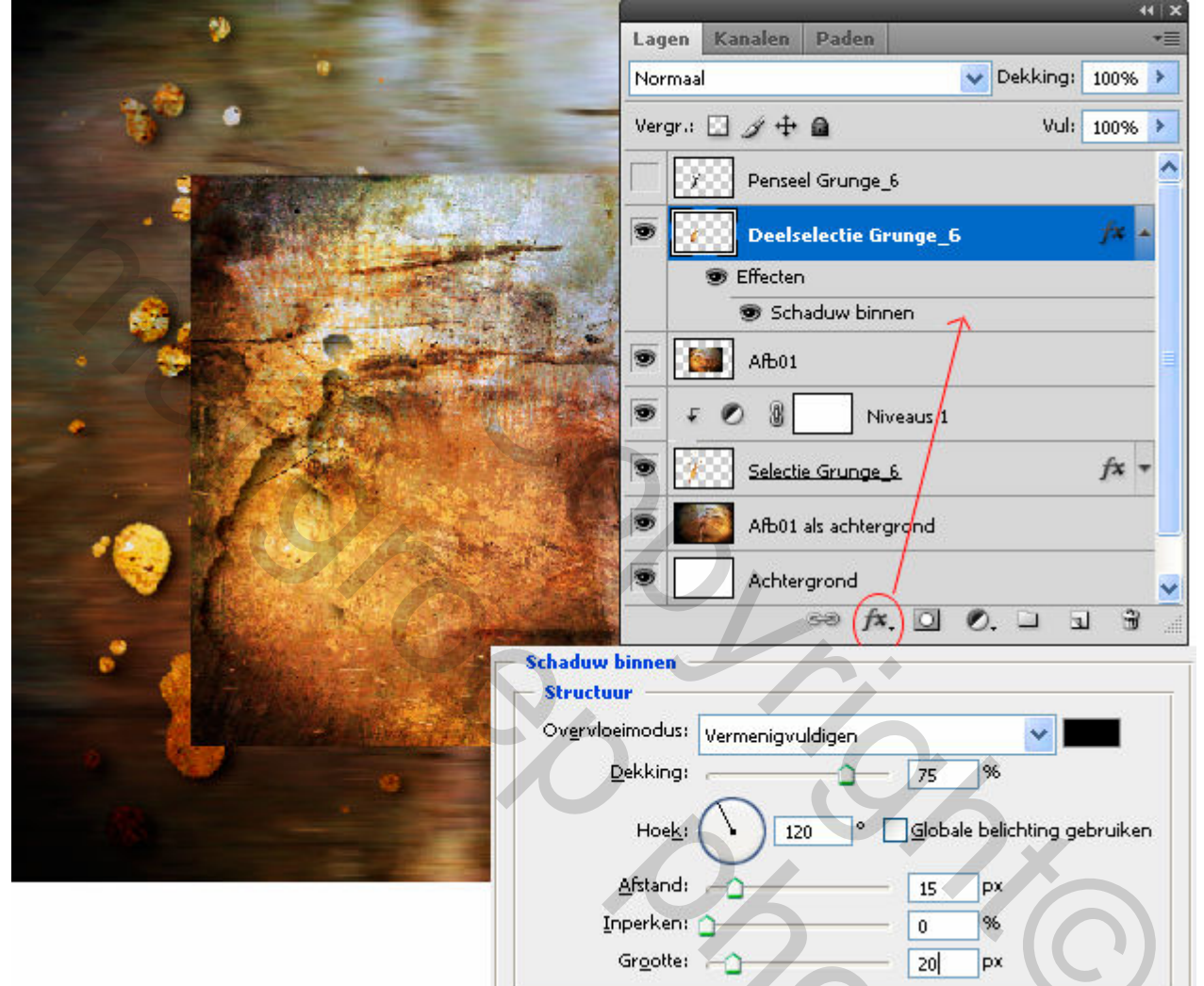

## 11. AFBEELDING UIT BIJLAGE

MENU : Bestand > openen (Ctrl+O)
"Afb02.jpg"

Ctrl+A en Ctrl+C om naar het klembord te kopiëren Ctrl+V om als nieuwe laag op het werkdocument te plakken

Noem deze laag Afb02 en hou ze actief.

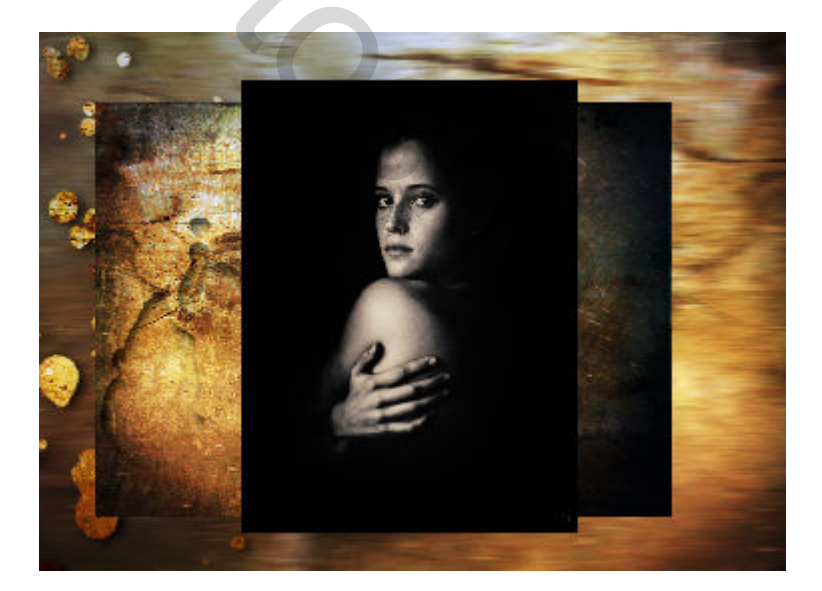

## 12. TRANSFORMEREN III

MENU : Bewerken > Vrije transformatie (Ctrl+T)

Zet gemakkelijkheidshalve de laag Afb02 eventjes op 60% dekking

Rek, schuif de afbeelding zoals het voorbeeld hieronder.

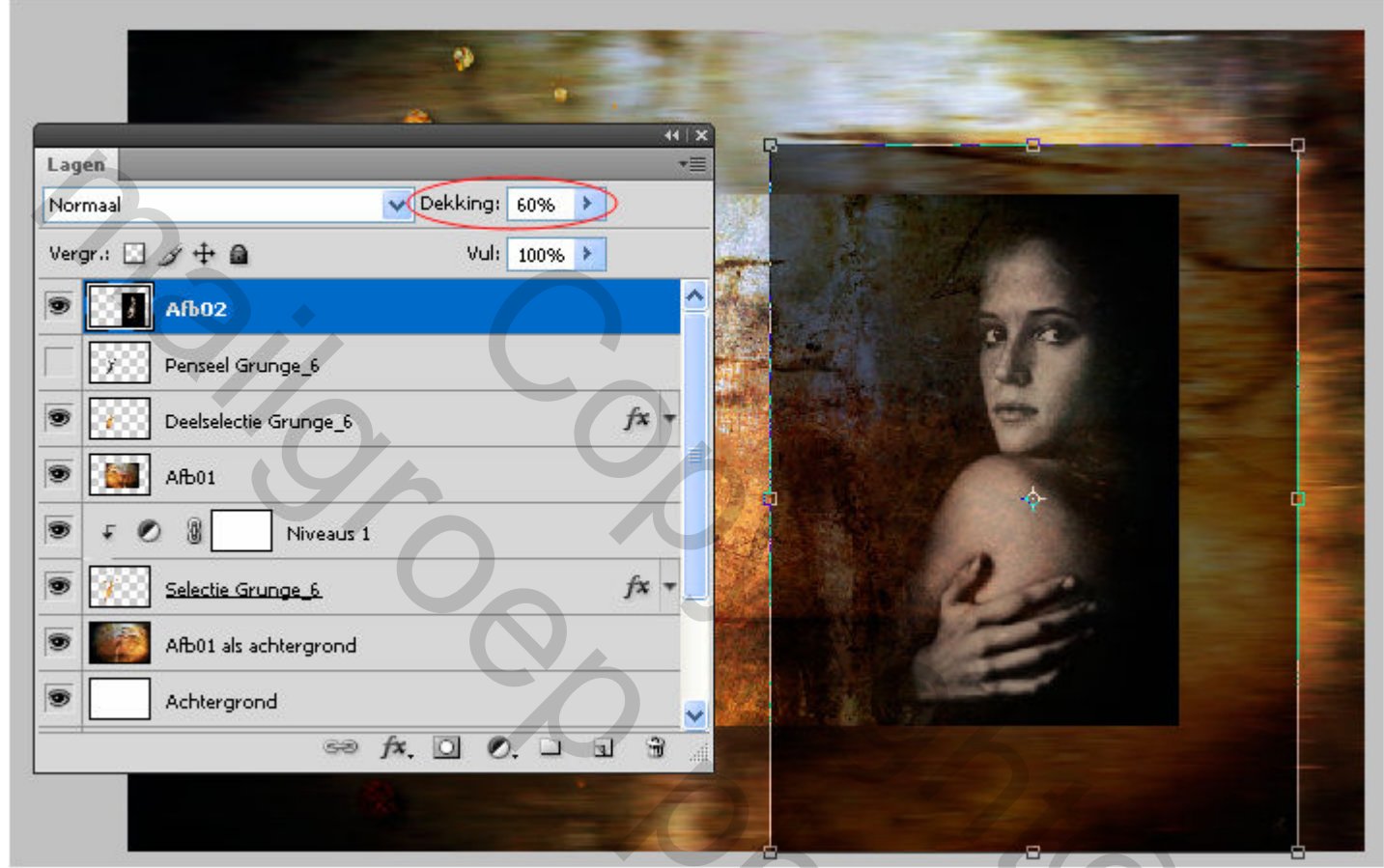

Druk ENTER om te bevestigen

Laag – Afb02 – is nog steeds actief (blauwe achtergr) Ctrl+klik op het laagminiatuur van de laag – Afb01 – om een selectie te maken.

MENU : Selecteren > Selectie omkeren (Shift+Ctrl+I) en druk DELETE

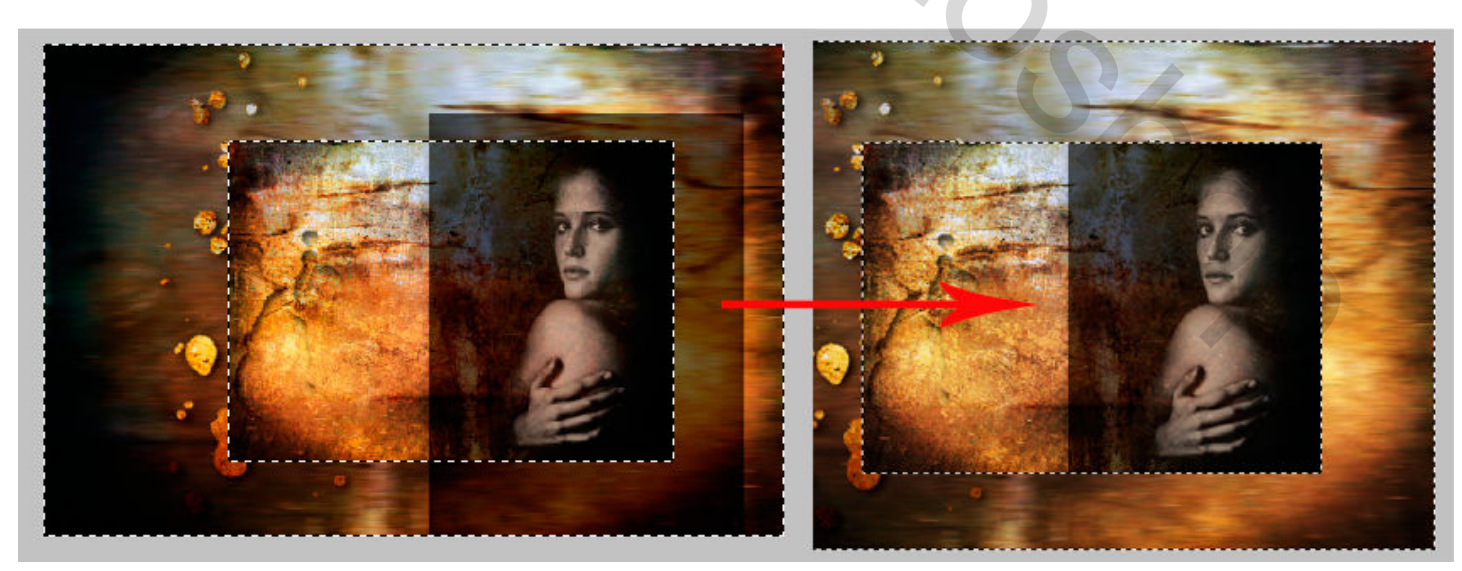

Ctrl+D om de selectie op te heffen

#### Zet de Dekking:100% en wijzig Overvloeimodus: Fel licht

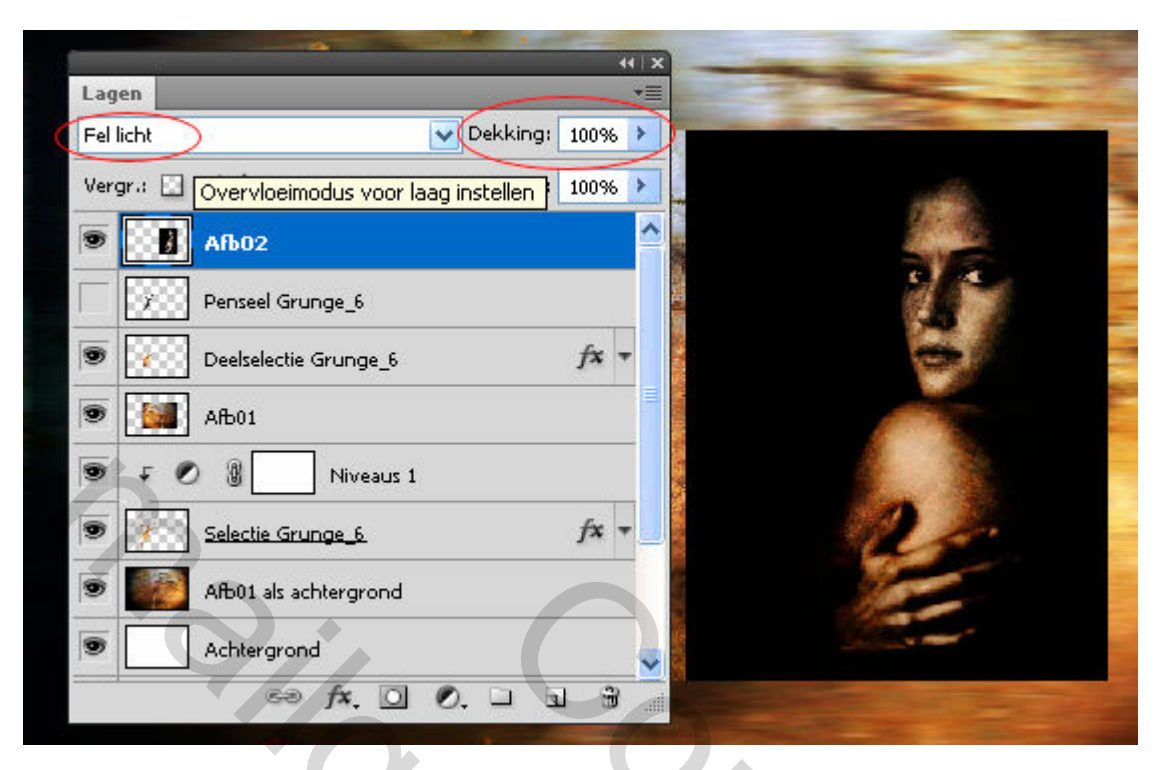

Laag – Afb02 – is nog steeds actief (blauwe achtergr)

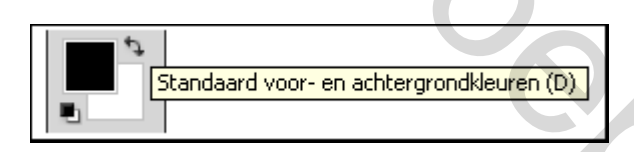

Voeg een laagmasker toe. Kies een zacht penseel en veeg links het zwarte deel weg

|                          |                   | ×      | ×            | 1-  |                |              |         |    |     |          |       |     |
|--------------------------|-------------------|--------|--------------|-----|----------------|--------------|---------|----|-----|----------|-------|-----|
| Lagen                    | Dekkings          | *=     |              |     |                | 62           |         |    |     |          |       |     |
|                          | Dekking:          | 100%   |              |     |                |              |         |    |     |          |       |     |
| Vergr.: 🖸 🖋 🕂 角          | Vul:              | 100% 🕨 | 1            |     |                | 1 to a faile |         |    | /   |          |       | -   |
| 💌 🔡 🛛 🚺 🖌 Aft            | 02                | ^      |              |     | -              | Hoorad       | Jiamete | !r |     | 1        | 45 px | _   |
| Penseel Grung            | je_6              |        | A BEACH      |     |                |              |         |    |     |          |       |     |
| Deelselectie Gr          | unge_6            | fx +   |              |     |                | Hardhe       | eid:    |    |     | $( \Box$ | 096   | 7   |
| <ul> <li>Ањо1</li> </ul> |                   |        | - HERE       |     |                |              |         |    |     | ~        |       | -   |
| • • • •                  | Niveaus 1         |        |              |     |                |              |         |    | •   | •        | •     | 1   |
| Selectie Grung           | 10 6              | fx -   |              |     |                | •            | •       | •  | •   | •        | •     | 111 |
| 💿 🌆 Afb01 als acht       | ergrond           |        |              | 200 |                | •            | 9       | 13 | 17  | •        | 27    | 8   |
| Achtergrond              | T                 |        |              |     |                | 35           | 45      | 65 | 100 | 200      | 300   |     |
|                          | fx.( 🖸 ) Ø. 🗆 🖬   | 3      |              |     |                | 9            | 13      | 19 | 17  | 45       | 65    | 1   |
| 8                        | Vectormasker toev | oegen  | A CONTRACTOR |     | and the second |              |         |    |     |          |       |     |

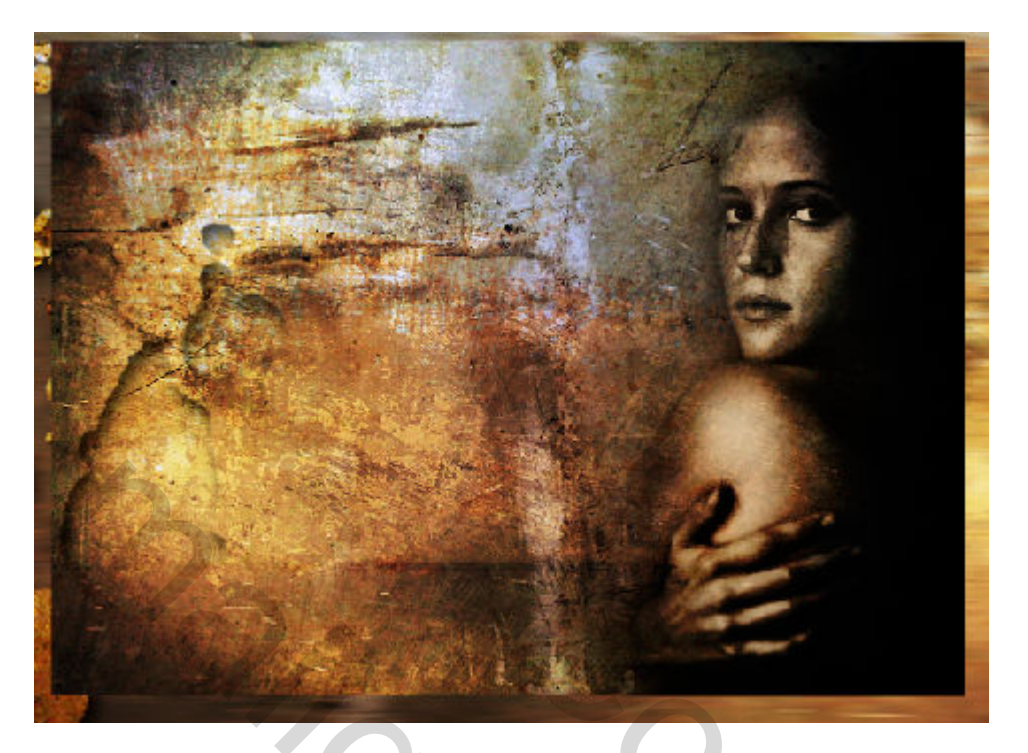

#### 13. SELECTIE via PENSEELSTREEK III

Maak een nieuwe laag boven de laag- Afb01 - en noem deze laag - Ramadan -Klik op het oogpictogram 👁 van de lagen boven - Ramadan - om de inhoud ervan tijdelijk te verbergen.

Selecteer gereedschap: Penseel 🥒 (B)

Kies penseel 'ramadan kareem' > Hoofddiameter 737 px

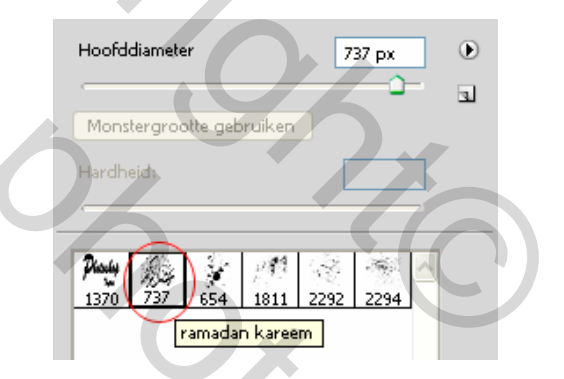

Penseelstreek toepassen zoals hieronder

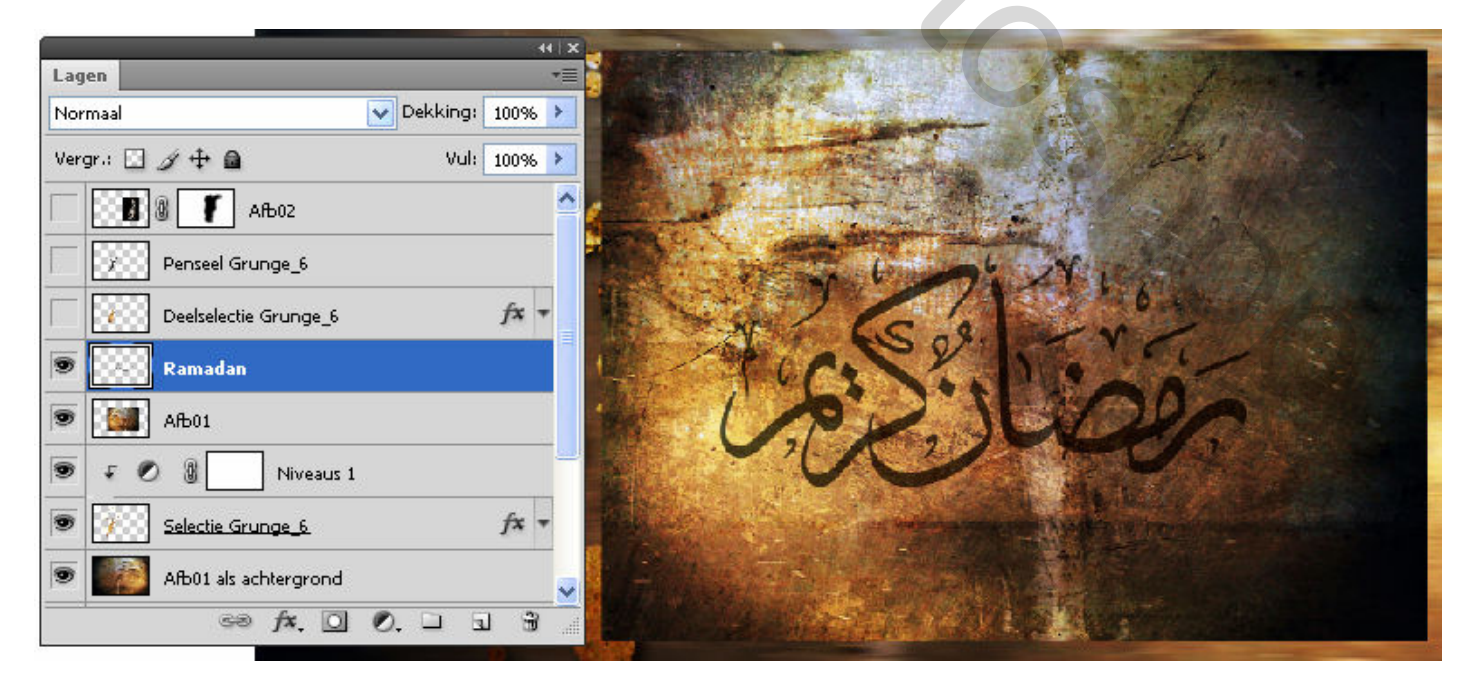

Laag – Afb01 – is actief (blauwe achtergr)

Van dit penseel gaan we nu een selectie maken als volgt: **Ctrl+klik** op het laagminiatuur v/d laag Ramadan **Ctrl+J** om de selectie te kopiëren naar een nieuwe laag en noem ze Selectie Ramadan

Verplaats deze laag naar gans boven.

Klik op het oogpictogram 👁 naast de laag - Ramadan - om de inhoud ervan te verbergen (hebben we niet meer nodig)

Klik op het oogpictogram **van de lagen** Afb02 en Deelselectie Grunge\_6 om de inhoud ervan opnieuw zichtbaar te maken.

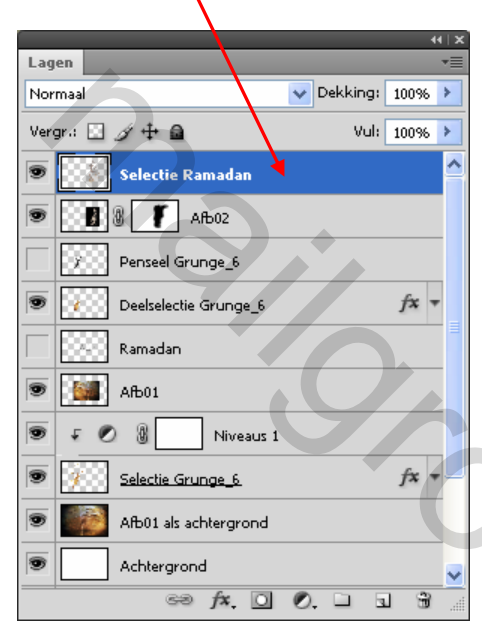

## 14. TRANSFORMEREN IV

Laag – Selectie Ramadan – is actief (blauwe achtergr)

MENU : Bewerken > Vrije transformatie (Ctrl+T)

Rechts klikken en kiezen voor 'Roteren 90° linksom' & 'Horizontaal omdraaien'

Rek, schuif de afbeelding zoals het voorbeeld hiernaast.

Druk **ENTER** om te bevestigen.

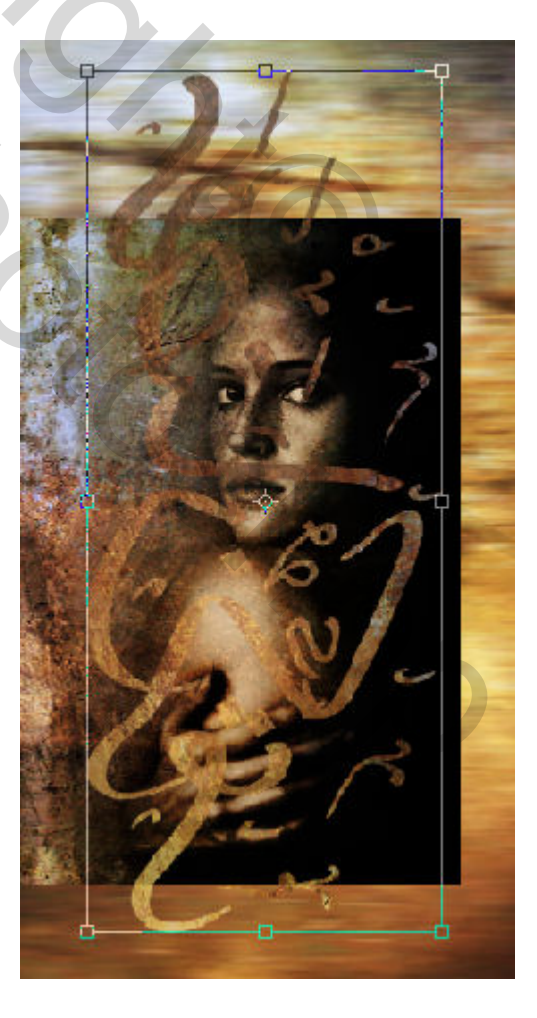

## 15. CONTRAST VERHOGEN, MASKEREN en SCHADUW

**Ctrl+J** om de laag te dupliceren (= contrast toevoegen)

#### Voeg beide lagen samen

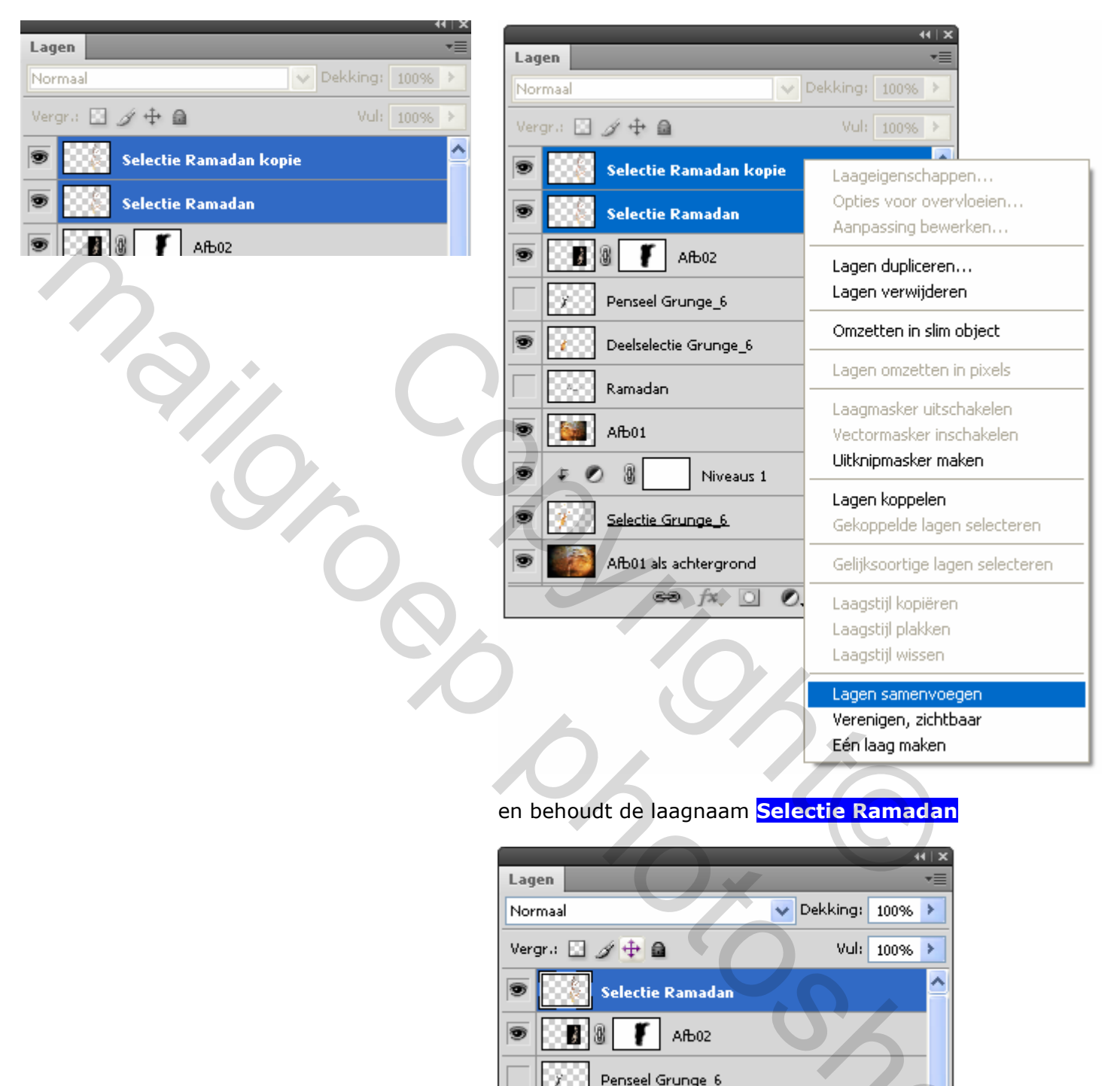

Voeg een laagmasker toe en veeg de delen over de neus en de ogen weg.

Voeg slagschaduw ook toe .

|                 | () () () () () () () () () () () () () ( |
|-----------------|------------------------------------------|
|                 | Normaal V Dekking: 100% >                |
|                 | Vergr.: 🖸 🌶 🕂 🖉 Vul: 100% >              |
|                 | Selectie Ramadan                         |
|                 | Effecten                                 |
|                 |                                          |
| - Slagschaduw   |                                          |
| Overvloeimodus: | Penseel Grunge_6                         |
| Dekking: 75 %   | Deelselectie Grunge_6 🍂 🔹                |
|                 | Ramadan                                  |
|                 |                                          |
| Alstand: 10 px  |                                          |
| Grootte: 20 px  |                                          |
|                 | Selectie Grunge_6 🕅 🛪 🔻                  |
|                 | S Afb01 als achtergrond                  |
|                 | Achtergrond                              |
|                 |                                          |
|                 |                                          |
|                 |                                          |
|                 |                                          |
|                 |                                          |

### 16. SCHADUW TOEVOEGEN

Laag – Afb01 – is actief (blauwe achtergr)

Maak daar juist onder een nieuwe laag via **Ctrl+klik** op

#### Noem deze laag - Schaduw Afbo1 -

| I | Kamagan           | ≣ |
|---|-------------------|---|
| 9 | AB01              |   |
| 9 | Schaduw Afbo 1    |   |
| 9 | 🗧 🖉 🕘 📃 Niveaus 1 |   |

Hou deze laag actief en **Ctrl+klik** op de laagminiatuur van de laag – Afb01 – (= selectie maken)

#### MENU : Bewerken > Vullen (Shift+F5)

| Vullen     |                    |    |
|------------|--------------------|----|
| - Inhoud   |                    | ОК |
| Gebruik:   | Zwart 💌            |    |
|            | Aangepast patroon: |    |
| - Overvloe | eien               |    |
| Modus:     | Normaal            |    |
| Dekking:   | arantie behouden   |    |

**Ctrl+D** om de seletie op te heffen.

## Laag – Schaduw Afbo1 – is actief (blauwe achtergr)

### MENU : Bewerken > Vrije transformatie (Ctrl+T)

Rechts klikken en perspectief kiezen, rek de afbeelding zoals het voorbeeld.

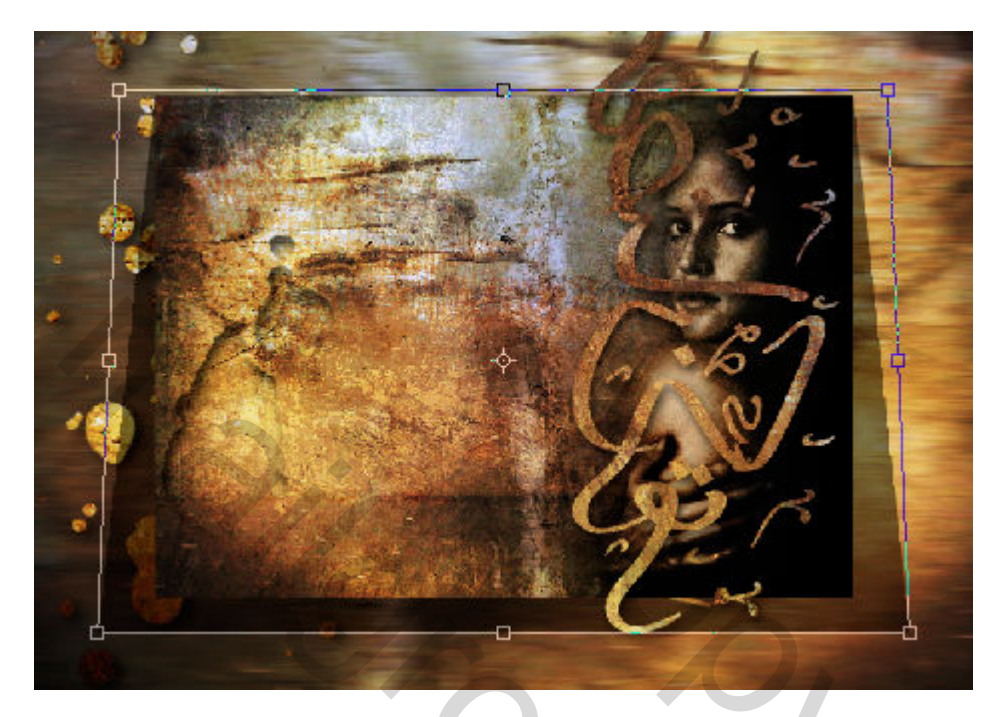

Druk ENTER om te bevestigen.

MENU : Filter > Vervagen > Gaussiaans vervagen > straal 30 px

#### Resultaat

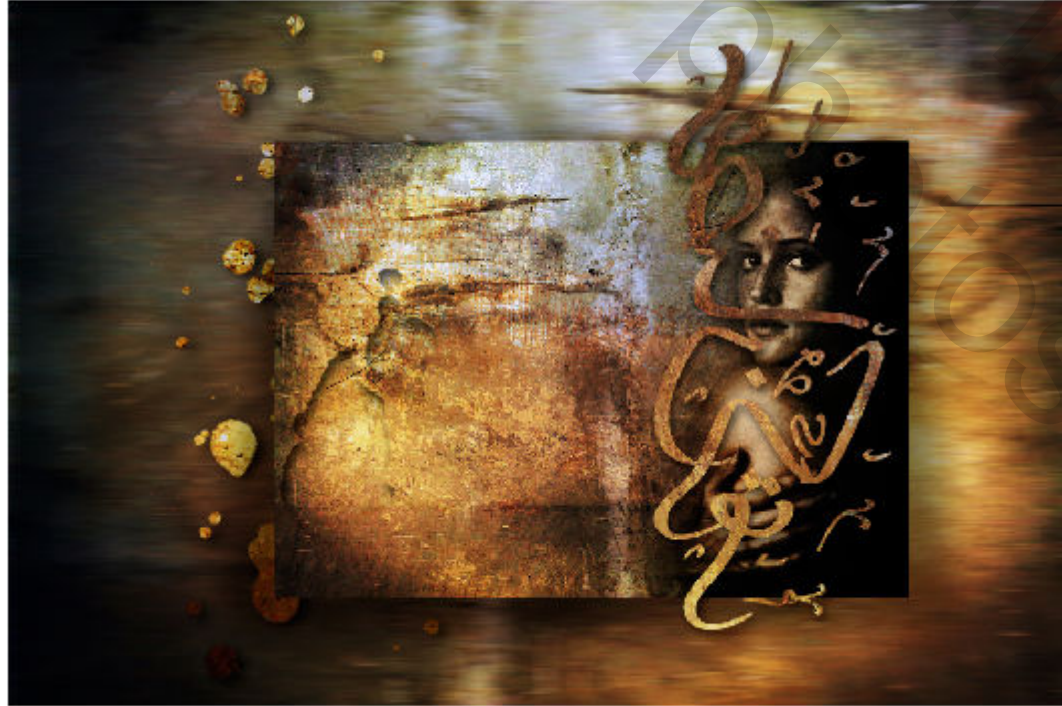

## 17. TEKST TOEVOEGEN

Activeer de bovenste laag Selecteer gereedschap: Horizontale tekst  $T\$  (T)

Ik koos voor lettertype 'Stencil Std - 72pt - Vet'

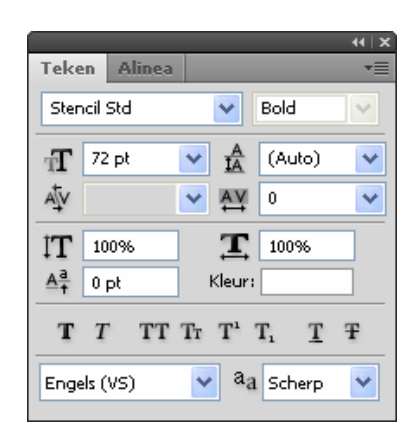

Typ een tekst naar keuze. Eventueel kan je nog WordArt bewerking toepassen

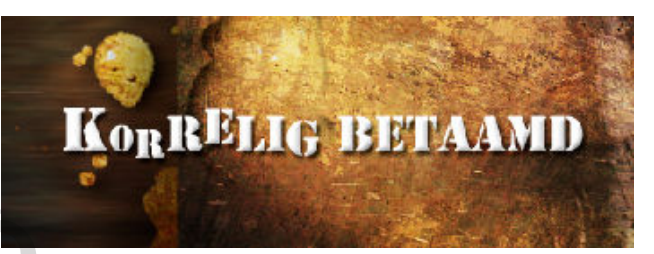

### 18. SELECTIE als UITKNIPMASKER

Laag – Afb01 – is actief (blauwe achtergr)

#### Selecteer gereedschap: Rechthoekig selectiekader [] (M)

Maak een selectie.

**Ctrl+J** om de selectie te kopiëren naar een nieuwe laag. Noem de laag selectie Afb01 horiz en schuif deze laag <u>boven de tekstlaag.</u> Klik met de rechtermuisknop op de laag en kies 'uitknipmasker maken'

|       |               |                                                                                                    | Lager | 1                                       |                                                     |
|-------|---------------|----------------------------------------------------------------------------------------------------|-------|-----------------------------------------|-----------------------------------------------------|
|       |               |                                                                                                    | Norm  | aal                                     | Dekking: 100%                                       |
| 313   |               |                                                                                                    | Verge | . 🗆 // 🕂 🖻                              | Vul: 100% >                                         |
|       | Martin .      | 100 - 100 - 100 - 100 - 100 - 100 - 100 - 100 - 100 - 100 - 100 - 100 - 100 - 100 - 100 - 100 - 100 - 100 - 100 |       | selectie AfbC                           | 1 kovin                                             |
|       |               |                                                                                                    |       | T KORRELIG BE                           | Opties voor overvloeien                             |
| ♣ , ∐ |               |                                                                                                    |       | Selv                                    | Aanpassing bewerken                                 |
|       | 1 AGE         |                                                                                                    |       | B T AR                                  | Laag dupliceren<br>Laag verwijderen                 |
|       | No the second |                                                                                                    |       | Penseel Grung                           | Omzetten in slim object                             |
|       | TAX .         |                                                                                                    | / 🖲 [ | Deelselectie Gi                         | Laag omzetten in pixels                             |
| 10.   |               | A Statement                                                                                                    |       | Ramadan                                 | Laagmasker uitschakelen<br>Vectormasker inschakelen |
|       |               |                                                                                                    | 9     | 🎆 АЊ01                                  | Uitknipmasker maken                                 |
|       |               | - Mark                                                                                                    |       | Schaduw Afb                             | Lagen koppelen<br>Gekoppelde lagen selecteren       |
|       |               |                                                                                                    |       | F Ø 8                                   | Gelijksoortige lagen selecteren                     |
|       |               |                                                                                                    | 9     | <u>Selectie Grung</u><br>Afb01 als acht | Laagstijl kopiëren<br>Laagstijl plakken             |

Voeg ook nog wat slagschaduw toe.

| Stijlen                            | Slagschaduw                              |
|------------------------------------|------------------------------------------|
| Opties voor overvloeien: standaard | Overvloeimodus: Vermenigvuldigen         |
| 🗹 Slagschaduw                      | Dekking: 75 %                            |
|                                    | Hoek: 120 ° Globale belichting gebruiken |
|                                    | Afstand: 10 px                           |
|                                    | Spreiden: 0 %                            |
|                                    | Grootte:5_px                             |

Resultaat

| 12 BOAR ASSAULT      |                             |    |
|----------------------|-----------------------------|----|
|                      | Lagen                       | -= |
| Kon B BIILE REVAANDS | Normaal 🗸 Dekkingt 180%     | >  |
|                      | Vergr.: 🖸 🖉 🕂 🚨 🛛 Vul: 100% | >  |
|                      | 💌 ∓ 💭 selectie Afb01 horiz  | ^  |
|                      | T KORRELIG BETAAMD          |    |
|                      | Selectie Ramadan 🕫          |    |
|                      |                             | ad |

### 19. OPSLAAN VOOR WEB

MENU : Afbeelding > Afbeeldingsgrootte (Alt+Ctrl+I) Afbeelding verkleinen naar 800 px

MENU : Bestand > Opslaan voor web en apparaten (Alt+Shift+Ctrl+S) Hierdoor wordt de resolutie automatisch teruggebracht tot 72 ppi (indien nodig)

20

# EINDRESULTAAT

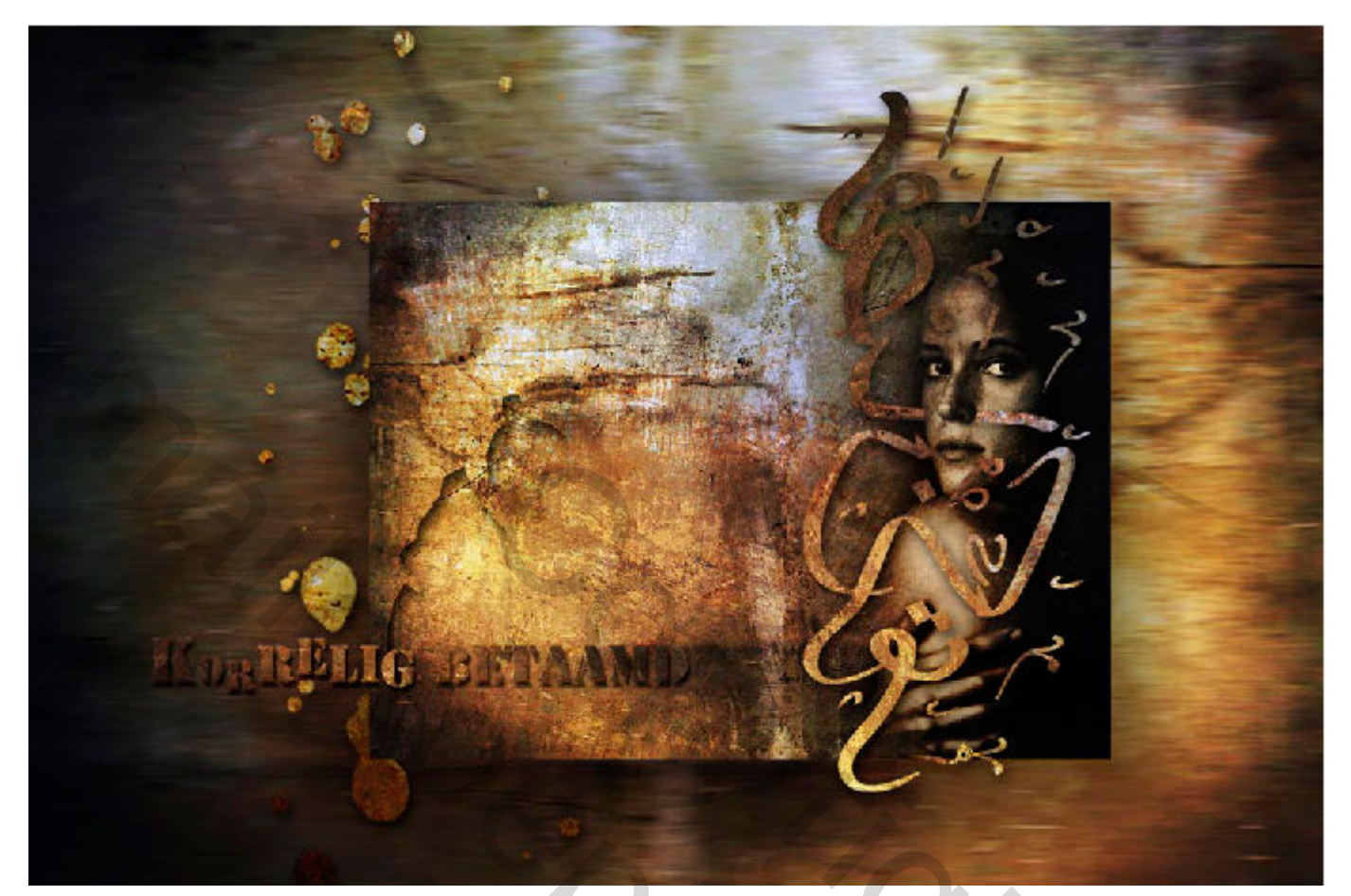

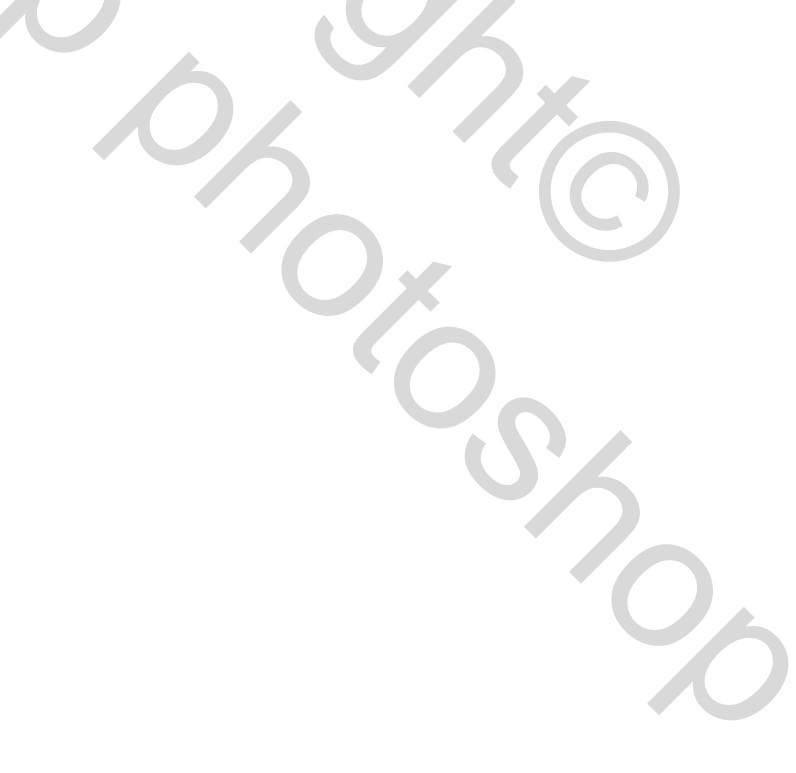

| En zo ziet mijn groep- en lagenstructuur er | **   ¥                        |
|---------------------------------------------|-------------------------------|
| overzichtelijk uit.                         | Lagen                         |
|                                             | Doorheen halen                |
|                                             | Vergr.: 🖸 🌶 🕂 角 🛛 Vul: 100% 🕨 |
|                                             | 💌 🚩 🖿 Afwerking               |
|                                             | Selectie Afb01 horiz          |
|                                             | T KORRELIG BETAAMD fx -       |
|                                             | Selectie Ramadan 🍂 🔻          |
|                                             | 🤊 🔻 🛄 АЉ02                    |
|                                             | Afb02                         |
|                                             | 💌 🔍 🔟 Ањо1                    |
|                                             | 🗩 Deelselectie Grunge_6 fx 🔻  |
|                                             | Ramadan                       |
|                                             | S Afb01                       |
|                                             | Schaduw Afbo1                 |
|                                             | 💌 🔻 🛄 Selectie Grunge_6       |
|                                             | 🗩 🗧 🖉 🔄 Niveaus 1             |
|                                             | Selectie Grunge_6 fx -        |
|                                             | Penseel Grunge_6              |
|                                             | 😇 🔻 🛄 Achtergrand             |
|                                             | Afb01 als achtergrond         |
|                                             | Achtergrond                   |
|                                             | 68 fx. 0 0                    |
|                                             |                               |
|                                             |                               |

5000

Als er nog vragen zijn dan hoor ik het wel ....

Groetjes, Trytrix